## Adding an ArcIMS Web Service to ArcMap in ArcGIS 9.2

- 1. Open ArcMap
- 2. Click the 'Add Data' button.

| 😪 Untitled - ArcMap - ArcInfo                            |            |     |
|----------------------------------------------------------|------------|-----|
| <u>File Edit View Insert Selection Tools Window Help</u> |            |     |
| Editor - 🕨 🖋 - Task: Create New Feature                  |            | Ta  |
| D 🗃 🖬 🎒 🕺 🖻 🔞 🗙 🗠 🗠 🔸 🚧                                  | 1:13,913,5 | 557 |

3. When the popup window appears, navigate to *GIS Servers* and double click *Add ArcIMS Server*; or single click *Add ArcIMS Server* and then click *Add*.

| Add Data      |                           |    |       |                      | ×   |
|---------------|---------------------------|----|-------|----------------------|-----|
| Look in: 👔    | Catalog                   | •  |       | 8-8-<br>8-8-<br>8-8- | 88  |
| ):×           |                           |    |       |                      |     |
| 🍎 Y:\         |                           |    |       |                      |     |
| )Z:\          |                           |    |       |                      |     |
| ArcWeb Ser    | vices                     |    |       |                      |     |
| Coordinate    | Systems                   |    |       |                      |     |
| 🕽 Database C  | onnections                |    |       |                      |     |
| 🖥 Database S  | ervers                    |    |       |                      |     |
| GIS Servers   |                           |    |       |                      |     |
| Interoperat   | pility Connections        |    |       |                      |     |
| <             |                           |    | [III] |                      | >   |
| Name:         | GIS Servers               |    |       | Ad                   | d   |
| Show of type: | Datasets and Lavers (*.lv | nj | •     | Can                  | cel |

4. The *Add ArcIMS Server* window will appear. Under *URL of server*, type in the website address of the GDW ArcIMS Server:

| ? 🔰        |
|------------|
|            |
| s server?— |
|            |
|            |

7. A secure service can be created by entering a valid *User name* and *Password* after checking the *Show secure services* box.

|                                                                         | ver                                        | 2               |
|-------------------------------------------------------------------------|--------------------------------------------|-----------------|
| RL of server: htt                                                       | tp://gdw.apfo.usda.gov                     |                 |
| ·<br>                                                                   |                                            |                 |
| C All services ac                                                       | ) you want to connect to o                 | n this server?— |
| Just the follow                                                         | ving service(s)                            |                 |
| Get List                                                                |                                            |                 |
|                                                                         |                                            |                 |
|                                                                         |                                            |                 |
|                                                                         |                                            |                 |
|                                                                         |                                            |                 |
|                                                                         |                                            |                 |
|                                                                         |                                            |                 |
| <                                                                       | Ш                                          |                 |
| Account                                                                 | ш                                          |                 |
| Account<br>Show secure                                                  | services                                   |                 |
| Account<br>Show secure<br>User name: P                                  | services<br>ythagoras                      |                 |
| Account<br>Show secure<br>User name: P3<br>Password:                    | services<br>ythagoras                      |                 |
| Account<br>Show secure<br>User name: Ps<br>Password: Text               | services<br>ythagoras                      |                 |
| Account<br>Show secure<br>User name: Ps<br>Password: ***<br>Save Name/F | services<br>ythagoras<br>*****<br>Password |                 |

8. After the ArcIMS Web Service has been successfully added, add data to ArcMap from the Web Service by clicking the *Add Data* button, navigating to the *GIS Servers* icon, clicking on it, and selecting data from the GDW.

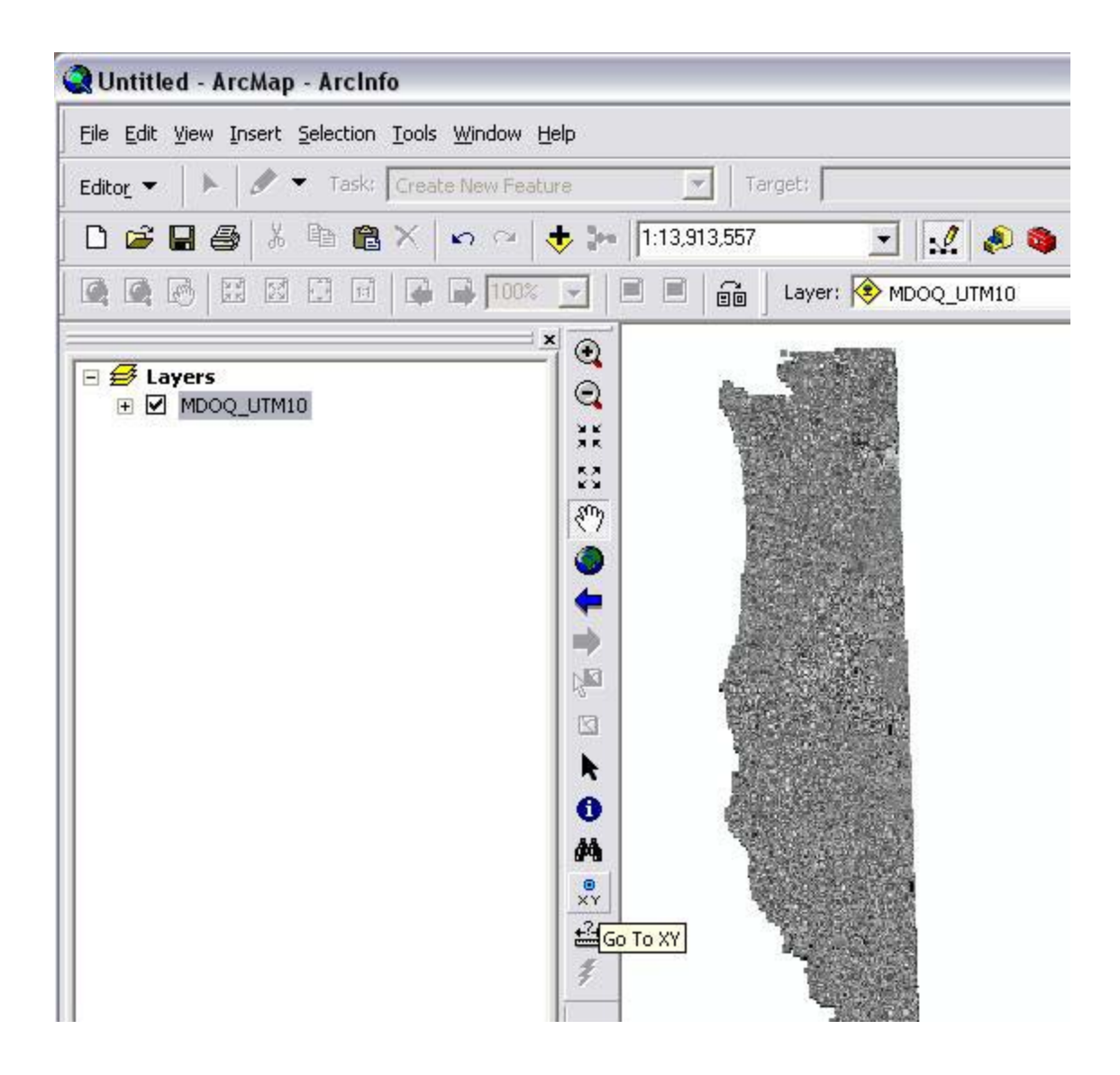

For additional information contact: USDA-FSA Aerial Photography Field Office 2222 West 2300 South Salt Lake City, UT 84119-2020 801-844-2930 801-844-2934 www.apfo.usda.gov

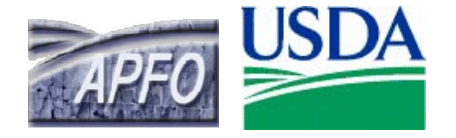